# Integration of OMMAS with GePNIC

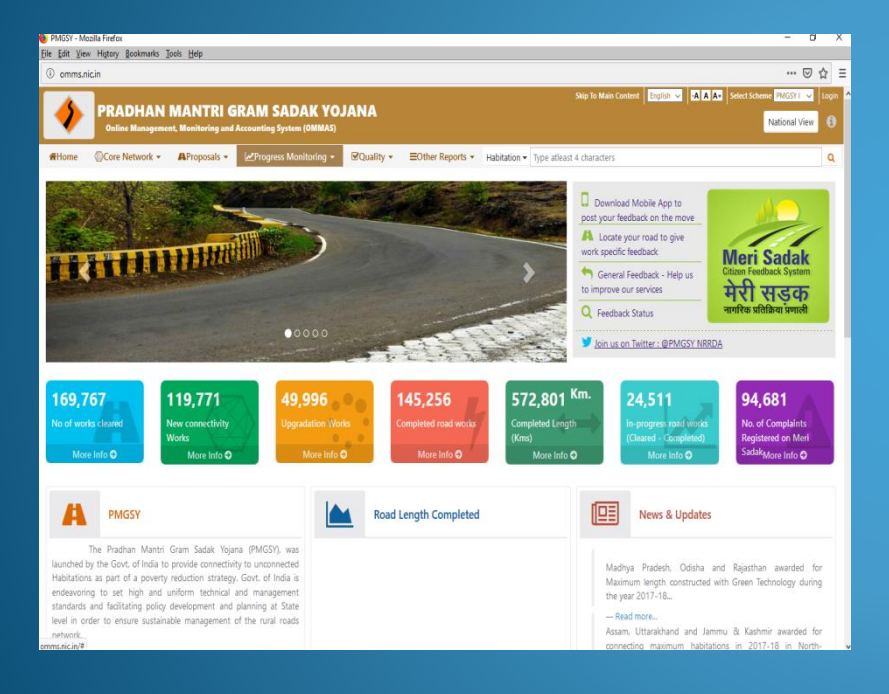

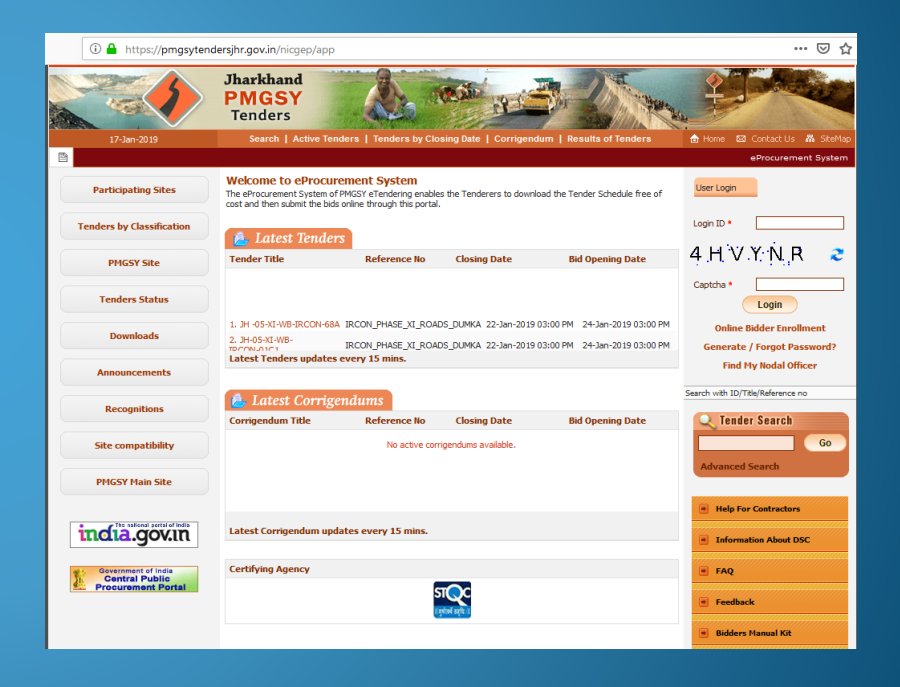

## **OBJECTIVE**

- To Ensure that the package approved at NRRDA is to be published in PMGSY eProcurement portal.
- **Seamless transfer** of data from OMMAS to GePNIC and vice-versa.
- **Ease** in tendering process.

## Need for Integration

**4** Automatic filling of relevant fields in GepNIC.

- Easy data transition from one system to another through XML format.
- Uniformity / Standardising (BOQ) the tender publishing in PMGSY eProcurement portal.

## Process of integration

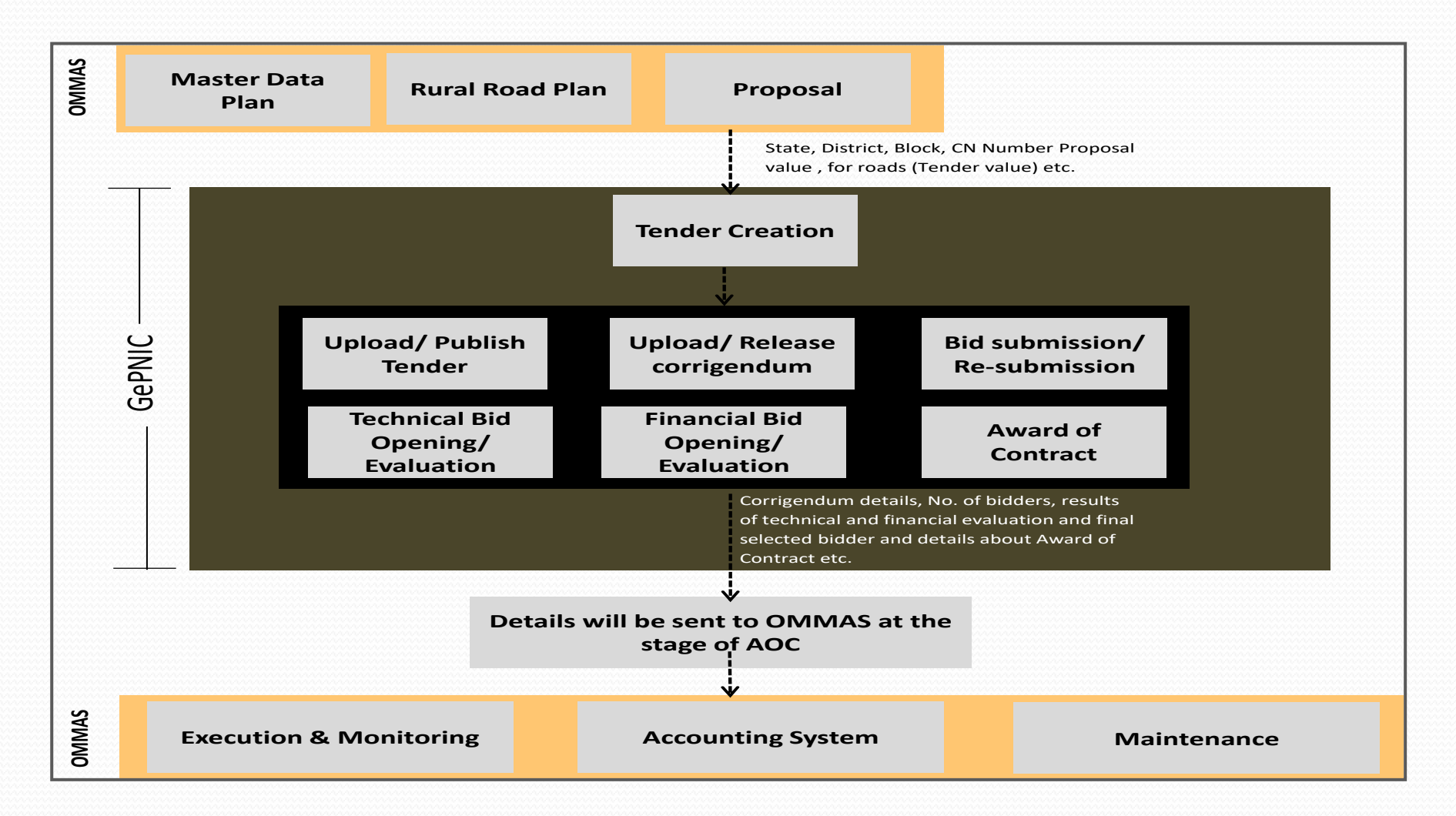

## **Requisites for Integration**

- **4** Organization Chain mapping between OMMAS and GePNIC.
- To enable "Pre tender" menu option in GePNIC for the organization chain.
- Tenders pushed from OMMAS should be created through the "Pre Tender" menu option and not through Create Tender option.
- The post published services from GePNIC will be available only for tenders published through "Pre Tender" option.
- Standardised BOQ template should be used for publishing the tender.

## Process flow of integration

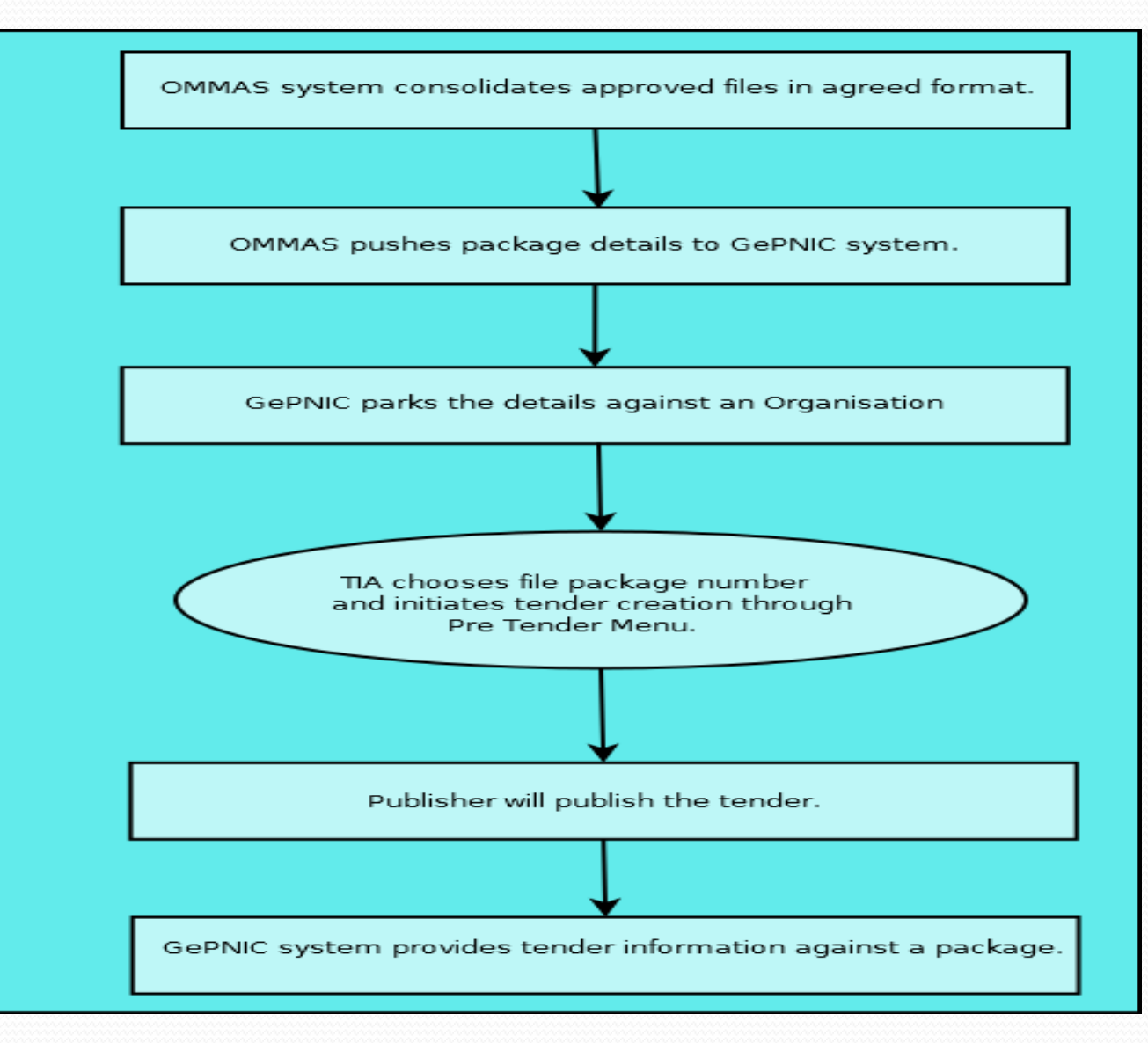

## Process Flow in GePNIC

- 4 OMMAS pushes pretender information (Basic Details) like Tender reference number, Tender type, Form of Contract, No. of covers, Tender category and No. of Bid openers to GePNIC.
- 4 Once pushed, information is available in GePNIC for tender creation through the menu option "Pre tender".
- Tender is published after entering the cover details, NIT documents upload, Work item details, Tender/EMD fee details, Critical Dates, Bid openers and uploading of BOQ.
- 4 Technical Opening /Evaluation
- Financial Opening/Evaluation
- Award of contract

PMGSY user logs into the SRRDA portal (https://online.omms.nic.in)

| Pradhan Mantri Gram Sadak Yojana                                                                                                    | OMMAS<br>Online Management, Monitoring<br>and Accounting System |
|----------------------------------------------------------------------------------------------------|-----------------------------------------------------------------|
| Enter your username and password. Then click the "Login" button.                                                                                                    |                                                                 |
| Username Login Reset<br>+ Forgot password? + Citizen Section                                                                                                    |                                                                 |
| © 2014 National Rural Infrastructure Development Agency (NRIDA). All Rights Res                                                                                                    | served.                                                         |
| Best viewed in all open browsers & Internet Explorer 9 or Higher in 1280 x 1024 screen resolu<br>Download Links - Firefox   Google Chrome   Internet Explorer<br>Last updated on: Wednesday , 16 January 2019 | ution.                                                          |

| nt     | :ps://onli | ine.omms.   | nic.in/Prop | posal/ListPro     | posal                                            |                                                                       |        |            |         |                  |                     | C                   | Q Searci            | h                   |             |                    |                          | + n                               | ø                             | e  |
|--------|------------|-------------|-------------|-------------------|--------------------------------------------------|-----------------------------------------------------------------------|--------|------------|---------|------------------|---------------------|---------------------|---------------------|---------------------|-------------|--------------------|--------------------------|-----------------------------------|-------------------------------|----|
| 4      | G          | PRADH       | AN MAN      | DJANA             |                                                  |                                                                       |        |            |         |                  | 1                   | Welcome jt          | harkhand ( S        | RRDA )   Prop       | osal   Data | Entry   PMG5       | 5Y-1 2                   | MM                                | AS                            | J  |
| ishb   | oard 👻     | Home        | Master      | DataEntry 🔻       | Proposal - NIT - A                               | greement • Execution • Fund Allocation • Quality Monitoring • Account |        |            |         | - Accoun         | ting 👻              | General +           | Report              | - Onlin             | e Fund      | •                  |                          |                                   |                               |    |
| ;keti  | ng 🕶       | Data Verifi | cation +    |                   | List Proposals                                   |                                                                       |        |            |         |                  |                     |                     |                     |                     |             |                    |                          |                                   |                               |    |
|        |            |             |             |                   | MRD Dropped Letters                              |                                                                       |        |            |         |                  |                     |                     |                     |                     |             |                    |                          |                                   | 0                             | -  |
|        |            | Year        |             | 2018 - 2019       | Matrix                                           | 1                                                                     | ict    |            | ~ Block |                  | Al Blocks           |                     | - Batcl             | h                   | AL Batch    | es                 | ~                        |                                   |                               |    |
|        |            | Fund        | ing Agency  | AL Funding Ag     | Dropping                                         | >                                                                     | heren  |            |         |                  | AL                  |                     | - New               | / Upgradation       | n AL        |                    | ~                        |                                   |                               |    |
|        |            |             |             | -                 | Gepnic                                           | - 20                                                                  | Get Da | ata From   | Gepnic  |                  |                     |                     | and a               |                     | -           |                    | in the second second     |                                   |                               |    |
|        |            |             |             |                   | MoRD Clearance                                   |                                                                       | Propo  | sals for G | ePNIC   |                  |                     |                     |                     |                     |             |                    |                          |                                   |                               |    |
|        |            |             |             |                   | Wrongly Mapped Habitations                       |                                                                       |        |            |         |                  |                     |                     |                     |                     |             |                    |                          |                                   |                               |    |
| Roa    | d Proposi  | als         |             |                   | DPR Proposals                                    |                                                                       |        |            |         |                  |                     |                     |                     |                     |             |                    |                          |                                   | 0                             | 4  |
|        |            |             | 0.000000000 |                   | Update Proposals                                 |                                                                       |        |            |         |                  |                     | Payament            | MoRD                | State               |             | Maintenance        |                          | Fund S                            | iharing                       |    |
|        | District   | Block       | Number      | Year              | EC Upload<br>Test Result                         | ,                                                                     | 000+   | 999-500    | 499-250 | Less<br>Than 250 | Total<br>Habitation | Length<br>(in Kms.) | Share (in<br>Lakhs) | Share (in<br>Lakhs) | Total Cost  | Cost (in<br>Lakhs) | Fund<br>Sharing<br>Ratio | State<br>Share Cost<br>(in Lakhs) | Mord<br>Share Co<br>(in Lakhs | 15 |
| 1      | Bokaro     | Chas        | JH1MAR2     | 16 2018 -<br>2019 | L126-Chira Chas to Parsabera<br>(VR126)          |                                                                       | 0      |            | 0       | 0 0              | 0                   | 1.500               | 81.22               | 54.14               | 135.36      | 15.00              | 60/40                    | 54.14                             | EA                            |    |
| 2      | Bokaro     | Chas        | JH1PG31     | U 2018 -<br>2019  | L060-NH32 to Amadih Road                         |                                                                       | 0      | 0          | 0       | 0 0              | 0                   | 2.007               | 79.03               | 52.68               | 131.71      | 10.79              | 60/40                    | 52.68                             | 7                             |    |
| 3      | Bokaro     | Chas        | JH01PG39    | 9U 2018 -<br>2019 | L049-NH32 to REO Road                            |                                                                       | 0      | 0          |         | 0 0              | 0                   | 2.357               | 87.92               | 58.61               | 146.53      | 12.73              | 60/40                    | 58.61                             | L                             |    |
| 4      | Bokaro     | Chas        | JH01HS11    | 12 2018 - 2019    | L038-Chas Chandankiyari PWD R<br>to Karma Gora   | bad                                                                   | 0      | 0          |         | 0 0              | 0                   | 3.250               | 125.50              | 83.66               | 209.16      | 7.59               | 60/40                    | 83.66                             | 12                            |    |
| 5      | Bokaro     | Chas        | JH1AY01     | 14 2018 -<br>2019 | L090-Tupkadih station to Gariyage                | ıtu                                                                   | 0      | 6          |         | 0 0              | 0                   | 0.700               | 21.29               | 14.19               | 35.48       | 2.28               | 60/40                    | 14.19                             | 2                             |    |
| 6      | Bokaro     | Gomia       | JH1HS25     | 2 2018 - 2019     | L049-Baraki Sidhwara to Harli Ba<br>Murpa (VR49) | nglo                                                                  | 0      | 9          |         | 0 0              | 0                   | 7.400               | 281.12              | 187,41              | 468.53      | 21.37              | 60/40                    | 187.41                            | 21                            |    |
|        | Bokaro     | Gomia       | JH1RTCB     | 01 2018 -<br>2019 | L073-Chipri to Harijantola                       |                                                                       | 0      | 0          |         | 0                | 0                   | 1.337               | 34.26               | 22.84               | 57.10       | 2.32               | 60/40                    | 22.84                             | \$                            |    |
| 7      |            | Gomia       | JH1RTCB-    | 40 2018 - 2019    | L090-Daniya Railway station to<br>Dakasaram      |                                                                       | 0      | 0          |         | 0 0              | 0                   | 0.712               | 15.57               | 10.38               | 25.95       | 1.37               | 60/40                    | 10.38                             | 1                             |    |
| 7<br>8 | Bokaro     |             |             | 8.9.1.8           |                                                  |                                                                       |        |            |         |                  |                     |                     |                     |                     |             |                    |                          |                                   |                               |    |

-----

User selects the menu option "Proposal  $\rightarrow$  GePNIC  $\rightarrow$  Proposal for GePNIC"

| ent - Execution -                   | Fund Alloc                                                                                                    |
|-------------------------------------|----------------------------------------------------------------------------------------------------|
| 2017-2018 ~<br>All Funding Agency ~ | District<br>Proposal                                                                                                    |
| Get Data From Gepnic                |                                                                                                    |
| Proposals for GePNIC                |                                                                                                    |
| 1000+ 999-500 499-250               | Less<br>Than 250                                                                                                    |
| 0 0                                 | 0 0                                                                                                    |
|                                     | Execution   2017-2018   All Funding Agency   Get Data From Gepnic   Proposals for GePNIC   1000+   999-500   499-250   0 |

#### The required parameters are selected and "List Proposals" button is clicked.

| ٠           | PRADHA        | AN MANTRI<br>DAK YOJANA |             |       |             |             | 1                 | Welcome jharkhand ( SRRI | DA )   Proposal   Da | da Entry   PMGS1 |          | MAS           |
|-------------|---------------|-------------------------|-------------|-------|-------------|-------------|-------------------|--------------------------|----------------------|------------------|----------|---------------|
| Dashboard 🔻 | Home          | MasterDataEntry 🔹       | Proposal 🔹  | NIT • | Agreement • | Execution • | Fund Allocation 🔹 | Quality Monitoring 🔹     | Accounting •         | General 🔹        | Report • | Online Fund 🔹 |
| Ticketing • | Data Verific  | ation 🔹                 |             |       |             |             |                   |                          |                      |                  |          |               |
|             | Sanction Year | 2017.2018               | C Burdet (1 | hatra | U Ria       | -k Al Backs | Property          | Tune Doad                | Dachase              | Al Darksmar      |          | 0             |
|             | Jan ovn rea   |                         | Madrie C    | naula | 00          |             |                   | type hand                | rechage              | A TRUNIS         | M        |               |
|             |               |                         |             |       |             | List Prop   | osals             |                          |                      |                  |          |               |

## The list of proposals are displayed.

| Dashboard    | <ul> <li>Home</li> </ul> | MasterDataEntry - | Proposal +  | NIT + | Agreement - | Execution + | Fund Allocation · | Quality Monitoring +     | Accounting +                | General -   | Report - | Online Fund |
|--------------|--------------------------|-------------------|-------------|-------|-------------|-------------|-------------------|--------------------------|-----------------------------|-------------|----------|-------------|
| Ficketing -  | Data Verifica            | tion -            |             |       |             |             |                   |                          |                             |             |          |             |
|              |                          |                   |             |       |             |             |                   |                          |                             |             |          |             |
|              | Sanction Year            | 2017 - 2018       | District Cr | atra  | V Bloc      | k Al Blocks | Proposal          | Type Road                | V Package                   | Al Packages | 4        |             |
|              |                          |                   |             |       |             | List Prop   | osals             |                          |                             |             |          |             |
| 34013234     |                          |                   |             |       |             |             |                   |                          |                             | 10          |          | 16          |
| Road         |                          | Bokaro            | Dermo       |       | 2017        | - 2018      | JH011234          | O-Teldth-Bikrandth-WB I  | lorder                      |             | 15.820   | 1523,4566   |
| 2H018-BOK-05 |                          |                   |             |       |             |             |                   |                          |                             |             |          |             |
| Road         |                          | Bokaro            | Gomia       |       | 2017        | - 2018      | 3H018-BOK-05      | L004-Chutte to Khanta (  | Turtola)                    |             | 1.205    | 37.2290     |
| Road         |                          | Bokaro            | Gorma       |       | 2017        | - 2018      | 2H018-BOK-05      | L005-Bartand to HetMol   |                             |             | 1.501    | 50-6102     |
| Road         |                          | Bokaro            | Gorria      |       | 2017        | - 2018      | JH018-BOK-05      | L090-PMOSY road to Br    | radoa                       |             | 3.258    | 112.6393    |
| JH01RTC832   |                          |                   |             |       |             |             |                   |                          |                             |             |          |             |
| Road         |                          | () Okaro          | Goma        |       | 2017        | - 2018      | JH01R7C832        | L109-Kurkuttia to Ganjul | cite                        |             | 1.500    | 54.0090     |
| HOITKEG24    |                          |                   |             |       |             |             |                   |                          |                             |             |          |             |
| Road         |                          | Bokaro            | Chardonkiya | 4     | 2017        | - 2018      | JH01TKE024        | L047-Deutanr to Dontar   | r vie Artis Road            |             | 2.650    | 117.3300    |
| HINARSOS     |                          |                   |             |       |             |             |                   |                          |                             |             |          |             |
| ] Road       |                          | Bokaro            | Newadh      |       | 2017        | - 2018      | JHIMAR\$25        | L006-Degagarha to Led    | hviskendna                  |             | 6.000    | 101.0000    |
| JH1NAR900    |                          |                   |             |       |             |             |                   |                          |                             |             |          |             |
| ] Road       |                          | Bokaro            | Kasmar      |       | 2017        | - 2018      | JH18AR900         | L077-Ormo Rangamati R    | CO road to Winystole        |             | 1.800    | 64.4590     |
| JH1WAR901    |                          |                   |             |       |             |             |                   |                          |                             |             |          |             |
| J Road       |                          | Bokaro            | Kasmar      |       | 2017        | - 2010      | J#18AR901         | LDE4 NH320 to Methratol  |                             |             | 1.000    | 43.1090     |
| JH116AR902   |                          |                   |             |       |             |             |                   |                          |                             |             |          |             |
| Road         |                          | Bokaro            | Kesner      |       | 2017        | - 2018      | 3H1MAR902         | L079-PMG5Y road to Le    | hland                       |             | 0.900    | 27,4090     |
| JH1IEAR903   |                          |                   |             |       |             |             |                   |                          |                             |             |          |             |
| J Road       |                          | Bokaro            | Kasmer      |       | 2017        | - 2018      | JWIMAR003         | L965-RED road Songury    | to Kashitand vie Laharjara  |             | 1.500    | 42.6400     |
| JH1IIIAR904  |                          |                   |             |       |             |             |                   |                          |                             |             |          |             |
| J Road       |                          | Bokaro            | Kasmar      |       | 2017        | - 2018      | JH1MAR904         | L058-PMGSY Durgepur      | road to Medha               |             | 2,100    | 65.2540     |
| JH TWAR905   |                          |                   |             |       |             |             |                   |                          |                             |             |          |             |
| Roat         |                          | Bokaro            | Kasner      |       | 2017        | - 2018      | JH1MAR905         | L069-RED road Sorgura    | to Puranpania via Bhelgarha |             | 1.780    | 47.5180     |
| HIMAROOS     |                          |                   |             |       |             |             |                   |                          |                             |             |          |             |
| Road         |                          | Dokaro            | Kasher      |       | 2017        | - 2018      | JH1MAR906         | L073-P9/QV road Kedia    | to Kothalland               |             | 0.600    | 16.6125     |
| HIMAR907     |                          |                   |             |       |             |             |                   |                          |                             |             |          |             |
| Read         |                          | Bokaro            | Kasmar      |       | 2017        | - 2016      | JH1MAR907         | L062-Ormo REO road to    | Brahman tola                |             | 0.620    | 35.1540     |

Select the list of proposals to be sent to GePNIC and click on "Send Proposals" button available at the bottom. The works are to be selected Package Wise.

| o JHO2 | 3 HKOZLWEOVA |        |              |             |             |                                                       |  |  |  |  |  |  |  |  |
|--------|--------------|--------|--------------|-------------|-------------|-------------------------------------------------------|--|--|--|--|--|--|--|--|
|        | Road         | Chatra | Chatra Sadar | 2017 - 2018 | JH02LWE004  | O-Uta More Tamasin via Kanha Chatti to Guli More Road |  |  |  |  |  |  |  |  |
| UHO2   | LWE005       |        |              |             |             |                                                       |  |  |  |  |  |  |  |  |
| M      | Road         | Chatra | Tandwa       | 2017 - 2018 | JH02LIWE005 | O-Khadiya to Urdana gopda-Dumri-Keredari Road         |  |  |  |  |  |  |  |  |
| o JHO2 | a JHO2TKE008 |        |              |             |             |                                                       |  |  |  |  |  |  |  |  |
|        | Road         | Chatra | Pratappur    | 2017 - 2018 | JH02TKE008  | L036-ASHKUL TO BIRMATKUM (VR36)                       |  |  |  |  |  |  |  |  |
| UHO2   | TKE016       |        |              |             |             |                                                       |  |  |  |  |  |  |  |  |
|        | Road         | Chatra | Lawalong     | 2017 - 2018 | JH02TKE016  | ML04-L037 TO HOSIR                                    |  |  |  |  |  |  |  |  |

Option to select the Organization Chain will appear as shown below. Select the Organization and click on Submit button to send the package details to GePNIC

| epnic Proposal |                                     |              |
|----------------|-------------------------------------|--------------|
| Organisation   | Select Organisation                 | Submit       |
|                | Select Organisation                 |              |
|                | JSRRDA-CE                           |              |
|                | JSRRDA-CE  SE-Jharkand              |              |
|                | JSRRDA-CE  SE-Jharkand  EE-Jharkand | Organisation |

#### Tender process in GePNIC (PMGSY eprocurement portal) from Pretender Stage to AoC:

The package pushed from OMMAS is displayed under the **Pre Tender** menu in PMGSY eprocurement portal (GePNIC).

The user Logs in to the portal with the registered Email id and enters the captcha & click on Login Button.

| Governi<br>E-PR(<br>(Demo)                                           | DCUREMEN<br>Syste                                                                  | NT                                                    |                                          | IIIIIIII                       |                                                         |
|----------------------------------------------------------------------|------------------------------------------------------------------------------------|-------------------------------------------------------|------------------------------------------|--------------------------------|---------------------------------------------------------|
| 06-May-2020                                                          | Search   Active Te                                                                 | nders   Tenders by Cl                                 | osing Date   Corrigendum                 | n   Results of Tenders         | 🚖 Home 🖾 Contact Us 🚜 SiteMap                           |
| ant eProcurement System                                              |                                                                                    |                                                       |                                          |                                |                                                         |
| MIS Reports                                                          | Welcome to eProcur<br>The eProcurement System er<br>the bids online through this p | rement System<br>nables the Tenderers to d<br>portal. | ownload the Tender Schedul               | e free of cost and then submit | User Login                                              |
| Tenders by Location                                                  | 💪 Latest Tender                                                                    | s                                                     |                                          |                                | Login ID * dept                                         |
| Tenders by Organisation                                              | Tender Title Re                                                                    | eference No                                           | Closing Date                             | Bid Opening Date               | 185388 S                                                |
| Tenders by Classification                                            | 2.<br>OCB_CKICP_MC_1_EPC_12_                                                       | 01 MC-1/EPC-12/01                                     | 13-May-2020 02:00 PM                     | 13-May-2020 03:00 PM           | Captcha *                                               |
| Tenders in Archive                                                   |                                                                                    |                                                       |                                          |                                | Online Bidder Enrollment<br>Generate / Forgot Password? |
| Tandar Statur                                                        | Latest Tenders updates e                                                           | every 15 mins.                                        |                                          |                                | Find My Nodal Officer                                   |
| Tenuers Status                                                       |                                                                                    |                                                       |                                          |                                | Search with ID/Title/Reference no                       |
| Cancelled/Retendered                                                 | Corrigendum Title                                                                  | Reference No                                          | Closing Date                             | Bid Opening Date               | C Tender Search                                         |
| Downloads                                                            |                                                                                    |                                                       |                                          |                                | Advanced Search                                         |
| Debarment List                                                       |                                                                                    |                                                       |                                          |                                | Help For Contractors                                    |
| Debarment List                                                       | Latest Corrigendum upda                                                            | ates every 15 mins.                                   |                                          |                                | Information About DSC                                   |
| Announcements                                                        | Certifying Agency                                                                  |                                                       |                                          |                                | I FAQ                                                   |
| Recognitions                                                         |                                                                                    |                                                       | ы                                        |                                | 💌 Feedback                                              |
| Site compatibility                                                   |                                                                                    |                                                       | andred state : I                         |                                | Bidders Manual Kit                                      |
| MMP on<br>Procurement<br>Created information of the states and UT(s) |                                                                                    |                                                       |                                          |                                |                                                         |
|                                                                      | Contents owne                                                                      | d and maintained by resp                              | ective tender inviting organis           | sation / department            |                                                         |
| Designed, Developed and Hosted by<br>National Informatics Centre     |                                                                                    | Version : 1.09.08<br>(c) 2017 Tenders                 | 17-Jul-2019<br>NIC, All rights reserved. |                                | Portal policies                                         |

# On the landing page of the portal after log in, user clicks the **pre tender** menu to view the works pushed from OMMAS.

| Government                                    | St. C                      | Velcome<br>Last login | : deptuser3@nic.in<br>: 04-May-2020 03:56 PM | Server Time<br>06-May-2020 09:53:33                    | ne 📑 Logout |
|-----------------------------------------------|----------------------------|-----------------------|----------------------------------------------|--------------------------------------------------------|-------------|
| eProcurement                                  | e Ja                       |                       |                                              | Government eProcureme                                  | nt System   |
| areate seet                                   | V                          |                       |                                              |                                                        |             |
|                                               | DASHBOARD                  |                       |                                              |                                                        |             |
| Master Management                             |                            |                       |                                              |                                                        |             |
| Org Hierarchy Master                          | Welcome Dept User 5        | SS10,                 |                                              |                                                        |             |
| View Internal Documents                       | Roles : Procurement Office | r Admin, Procurer     | ment Officer Opener,Procurement O            | fficer Evaluator,Procurement Officer Publisher,Dept Re | ports       |
| User Management                               |                            |                       |                                              |                                                        |             |
| <ul> <li>My Organisation Hierarchy</li> </ul> |                            | ments                 |                                              |                                                        |             |
| Debar User                                    | •• Announce                | mento                 |                                              |                                                        |             |
| My Accounts                                   |                            |                       |                                              |                                                        |             |
| Tender Management                             |                            |                       |                                              |                                                        |             |
| Pre Tender                                    |                            |                       |                                              |                                                        |             |
| Tender Creation from XML                      |                            |                       |                                              |                                                        |             |
| Create Tender / Tender List                   |                            |                       |                                              |                                                        |             |
| Publish Tender                                |                            |                       |                                              |                                                        |             |
| Published Tenders                             |                            |                       |                                              |                                                        |             |
| Seek Clarifications                           |                            |                       |                                              |                                                        |             |
| <ul> <li>Pre-bid Meeting</li> </ul>           |                            |                       |                                              |                                                        |             |
| Downloaded Tenders                            |                            |                       |                                              |                                                        |             |
| <ul> <li>Bids Submitted Tenders</li> </ul>    |                            |                       |                                              |                                                        |             |
| Tender Status                                 |                            |                       |                                              |                                                        |             |
| Archived Tenders                              |                            |                       |                                              |                                                        |             |
| Archived Clarification                        |                            |                       |                                              |                                                        |             |
| Stage 2 Create Tender / Tender                |                            |                       |                                              |                                                        |             |
| NDA Documents                                 |                            |                       |                                              |                                                        |             |
| NDA Documents History                         |                            |                       |                                              |                                                        |             |
| Stage 2 Publish Tender                        |                            |                       |                                              |                                                        |             |
| Stage 2 Published Tender                      |                            |                       |                                              |                                                        |             |
| Tender Progress                               |                            |                       |                                              |                                                        |             |
| Corrigendum                                   |                            |                       |                                              |                                                        |             |
| Create Corrigendum                            |                            |                       |                                              |                                                        |             |
| Publish Corrigendum                           |                            |                       |                                              |                                                        |             |
| Published Corrigendum                         |                            |                       |                                              |                                                        |             |
| Bid Opening                                   |                            |                       |                                              |                                                        |             |
|                                               |                            |                       |                                              |                                                        |             |

The Pre Tender packages pushed from OMMAS are listed. There are three options View, Action and Delete. Click on View icon and ensure the information pushed through XML is correct. The user can delete the package in case of any discrepancies before clicking Action icon.

Once Action icon is clicked the tender details gets created and the pushed pretender details cannot be deleted.

|        | Master Management                      |            |           |                             |                         |                                                                               |                    |          |         |        |
|--------|----------------------------------------|------------|-----------|-----------------------------|-------------------------|-------------------------------------------------------------------------------|--------------------|----------|---------|--------|
| +      | Org Hierarchy Master                   | <b>O</b> P | PreTender | Details                     |                         |                                                                               |                    |          |         |        |
| +      | View Internal Documents                |            |           |                             |                         |                                                                               |                    |          |         |        |
|        | User Management                        |            | Sear      | rch                         |                         |                                                                               |                    |          |         |        |
|        | My Organisation Hierarchy              |            | Pack      | age Ref. No.                |                         | Package Number                                                                |                    |          |         |        |
| +      | Debar User                             |            |           |                             |                         |                                                                               |                    | Clear    | Se      | arch   |
| •      | My Accounts                            |            |           |                             |                         |                                                                               |                    |          |         |        |
|        |                                        |            | Prel      | ender XML Deta              | ails                    |                                                                               |                    |          |         |        |
|        | Tender Management                      |            | S.No      | Package Ref.                | Package Number          | Road Name                                                                     | Creator            | View     | Action  | Delete |
| *<br>* | Pre Tender<br>Tender Creation from XML |            | 1         | 2020-2021-<br>ECR4          | TNECR1971               | L056 - MDR12 TO<br>ROSHMAL KH                                                 | Wilson DG          | ۵        |         |        |
| +      | Create Tender / Tender List            |            |           |                             |                         | Solinganulklur ROAD,L032<br>- SH 2 To Mamallapuram<br>Road,L032 - Kelambakkam |                    |          |         |        |
| •      | Publish Tender                         |            | 2         | WILS29APR2020-              | WILS29APRTNECR1971PKGNO | SH 2 fo Kovalam Road<br>L056 - MDR12 TO                                       | Wilson DG          | a        |         |        |
| •      | Published Tenders                      |            |           | 2021-<br>ECRPKGREFNO        |                         | ROSHMAL KH<br>Solinganulklur ROAD,L032                                        |                    | <b>2</b> |         |        |
| ٠      | Seek Clarifications                    |            |           |                             |                         | Road,L032 - Kelambakkam                                                       |                    |          |         |        |
| *      | Pre-bid Meeting                        |            | з         | test02072019                | test02072019            | L056 - MDR12 TO                                                               | Department         | <u>a</u> |         |        |
| *      | Downloaded Tenders                     |            |           |                             |                         | ROSHMAL KH CHITKHEDI<br>ROAD,L032 - SH 2 To<br>Leghapani Road,L032 - SH       | User               |          |         |        |
| •      | bias Submitted Tenders                 |            | 4         | Test26062019 1              | Test26062019            | 2 To Leghapani Road<br>L056 - MDR12 TO                                        | Department         | 5        | -       |        |
| •      | Tender Status                          |            | -         |                             |                         | ROSHMAL KH CHITKHEDI<br>ROAD,L032 - SH 2 To                                   | User               | <b>~</b> | <u></u> |        |
| •      | Archived Lenders                       |            |           |                             |                         | Leghapani Road,L032 - SH<br>2 To Leghapani Road                               |                    |          |         |        |
| +      | Archived Clarification                 |            | 5         | Test26062019                | Test26062019            | L056 - MDR12 TO<br>ROSHMAL KH CHITKHEDI                                       | Department<br>User | 2        | 1       |        |
| *      | List                                   |            |           |                             |                         | Leghapani Road,L032 - SH                                                      |                    |          |         |        |
| •      | NDA Documents                          |            | 6         | 2016-2017- ECR              | MH1971                  | 2 To Leghapani Road<br>L056 - MDR12 TO                                        | Department         | 5        | -       |        |
| •      | NDA Documents History                  |            | -         | 13Jun2019                   |                         | ROSHMAL KH CHITKHEDI<br>ROAD,L032 - SH 2 To                                   | User               | <b>~</b> | <u></u> |        |
| •      | Stage 2 Publish Tender                 |            |           |                             |                         | Leghapani Road,L032 - SH<br>2 To Leghapani Road                               |                    |          |         |        |
| •      | Stage 2 Published Tender               |            | 7         | 2016-2017- ECR<br>12Jun2019 | MH1971                  | L056 - MDR12 TO<br>ROSHMAL KH CHITKHEDI                                       | Department<br>User | 2        | 1       |        |
| +      | Tender Progress                        |            |           |                             |                         | ROAD,L032 - SH 2 To<br>Leghapani Road,L032 - SH                               |                    |          |         |        |
|        | Corrigendum                            |            | 8         | Test Tender                 | Test Tender 22052019    | L056 - MDR12 TO                                                               | Department         | a        |         |        |
| +      | Create Corrigendum                     |            |           | 22052019                    |                         | ROSHMAL KH CHITKHEDI<br>ROAD,L032 - SH 2 To                                   | User               |          |         |        |
| +      | Publish Corrigendum                    |            |           |                             |                         | 2 To Leghapani Road                                                           |                    | _        | _       |        |
| +      | Published Corrigendum                  |            | 9         | Test 04052019_6             | MH1971                  | L056 - MDR12 TO<br>ROSHMAL KH CHITKHEDI<br>ROAD,L032 - SH 2 To                | Department<br>User | 2        | 1       |        |
|        | Bid Opening                            |            |           |                             |                         | Leghapani Road,L032 - SH                                                      |                    |          |         |        |

### Note is provided at the end.

| + + +       | Stage 2 Create Tender / Tender<br>List<br>NDA Documents           | 5  | Test26062019                                | Test26062019                      | L056 - MDR12 TO<br>ROSHMAL KH CHITKHEDI<br>ROAD,L032 - SH 2 To<br>Leghapani Road,L032 - SH<br>2 To Leghapani Road                         | Department<br>User | 2        | 1         |       |
|-------------|-------------------------------------------------------------------|----|---------------------------------------------|-----------------------------------|----------------------------------------------------------------------------------------------------|--------------------|----------|-----------|-------|
| +           | NDA Documents History<br>Stage 2 Publish Tender                   | 6  | 2016-2017- ECR<br>13Jun2019                 | MH1971                            | L056 - MDR12 TO<br>ROSHMAL KH CHITKHEDI<br>ROAD,L032 - SH 2 To<br>Leghapani Road,L032 - SH                                                | Department<br>User | 2        |           |       |
| •<br>•      | Stage 2 Published Tender Tender Progress                          | 7  | 2016-2017- ECR<br>12Jun2019                 | MH1971                            | 2 To Leghapani Road<br>L056 - MDR12 TO<br>ROSHMAL KH CHITKHEDI<br>ROAD,L032 - SH 2 To<br>Leghapani Road L032 - SH                         | Department<br>User | 2        |           |       |
| •           | Corrigendum<br>Create Corrigendum                                 | 8  | Test Tender<br>22052019                     | Test Tender 22052019              | 2 To Leghapani Road, L032 - SH<br>L056 - MDR12 TO<br>ROSHMAL KH CHITKHEDI<br>ROAD,L032 - SH 2 To<br>Leghapani Road,L032 - SH              | Department<br>User | 2        |           |       |
| +<br>+<br>E | Publish Corrigendum Published Corrigendum                         | 9  | Test 04052019_6                             | MH1971                            | 2 To Leghapani Road<br>L056 - MDR12 TO<br>ROSHMAL KH CHITKHEDI<br>ROAD,L032 - SH 2 To<br>Leghapani Road,L032 - SH                         | Department<br>User | 2        |           |       |
| ÷           | Tenders to be Opened                                              | 10 | Test 04052019_5                             | MH1971                            | 2 To Leghapani Road<br>L056 - MDR12 TO<br>ROSHMAL KH CHITKHEDI<br>ROAD,L032 - SH 2 To<br>Leghapani Road,L032 - SH<br>2 To Leghapani Road, | Department<br>User | 2        |           |       |
| *<br>+      | Financial Evaluation                                              |    | << < 1234>>>                                |                                   | 2 To Legilapani Koad                                                                                                    |                    |          |           |       |
| +<br>+      | Techno Commercial Query<br>History<br>Short fall Documents        |    |                                             |                                   |                                                                                                    |                    |          | De        | elete |
| +<br>+      | Confirmatory Document AOC/Empanelment                             | •  | Note                                        | liow icon and oncurs the          | information nucleal through                                                                                                    | YML is correct     |          |           |       |
| +<br>+      | Short Fall Documents History<br>Confirmatory Documents<br>History |    | <ul> <li>Once Acti<br/>be delete</li> </ul> | ion icon is clicked the ten<br>d. | der details gets created and                                                                                                    | the pushed pre     | tender o | letails c | annot |

The user has to click the View icon and view the package details pushed from OMMAS before clicking the Action icon.

|              | Government                                                                   | 52               | ~                  |                    | ) Welcome<br>Last login | : deptuser3@ni<br>: 06-May-2020 | c.in<br>10:58 AM              | Serv<br>06-May-20      | er Time<br>20 12:13: | 25 1   | Home   | 🔁 Logout |
|--------------|------------------------------------------------------------------------------|------------------|--------------------|--------------------|-------------------------|---------------------------------|-------------------------------|------------------------|----------------------|--------|--------|----------|
| JANR         | eProcurement                                                                 | E /              | 2.25               |                    |                         |                                 |                               | Governm                | ent ePr              | ocure  | ement  | System   |
| areate start | System                                                                       | $\vee$           |                    |                    |                         |                                 |                               |                        |                      |        |        |          |
|              |                                                                              | TENDER           | MAN                | AGEMENT            |                         |                                 |                               |                        |                      |        |        |          |
| Master M     | lanagement                                                                   |                  |                    |                    |                         |                                 |                               |                        |                      |        |        |          |
| Org Hie      | erarchy Master                                                               | PreT             | ender              | Details            |                         |                                 |                               |                        |                      |        |        |          |
| View Ir      | nternal Documents                                                            |                  | _                  |                    |                         |                                 |                               |                        |                      |        |        |          |
| User Ma      | nagement                                                                     |                  | Sear               | ch                 |                         |                                 |                               |                        |                      |        | -      |          |
| My Org       | anisation Hierarchy                                                          |                  | Packa              | age Ref. No.       |                         |                                 | Package Numb                  | er                     |                      |        |        |          |
| Debar        | User                                                                         |                  |                    |                    |                         |                                 |                               |                        | Clear                | Sea    | arch   |          |
| My Acc       | counts                                                                       |                  |                    |                    |                         |                                 |                               |                        |                      |        |        |          |
| Tender       | Management                                                                   |                  | PreT               | ender XML          | Details                 |                                 |                               |                        |                      |        |        |          |
| Pre Ter      | nder                                                                         |                  | S.No               | No.                | Package                 | Number                          | Road Name                     | Name                   | View                 | Action | Delete |          |
| Tender       | Creation from XML                                                            |                  | 1                  | 2020-2021-<br>ECR4 | TNECR19                 | 71                              | L056 - MDR12 TO<br>ROSHMAL KH | Wilson DG              | -                    |        |        |          |
| Conte        | **************************************                                       |                  |                    |                    |                         |                                 | - SH 2 To Mamallapurar        | 32<br>n                |                      |        |        |          |
| 🥌 Governi    | ment eProcurement Sy                                                         | stem - Inte      | ernet E            | Explorer           |                         |                                 | — C                           | $\rightarrow$ $\times$ |                      |        |        |          |
| https://     | demoenroc nic in/nicc                                                        | ien/ann?c        | omno               | nent-%24           | DirectLink&             | nage-PreTenc                    | lerDetails&service_di         | rect&ses               | ך 🖘                  | 1      |        |          |
| - maps.,,    | democprocincingnieg                                                          | jep/app.e        | ompo               | nente see          | Directernikes           | page – rierene                  |                               |                        |                      |        |        |          |
| Gele G       | iovernment                                                                   |                  | G                  | overnmen           | t eProcurer             | nent System                     |                               |                        |                      |        |        |          |
| eP           | Procurement                                                                  |                  |                    | Ommas I            | nformation              |                                 |                               |                        |                      | 1      |        |          |
| -0           | System                                                                       |                  |                    |                    |                         |                                 | Date : 06-May-2               | 2020 12:11 PM          |                      |        |        |          |
|              |                                                                              |                  |                    | Package I          | nformation              |                                 |                               |                        | 5                    | -      |        |          |
| Package De   | etails                                                                       |                  |                    |                    |                         |                                 |                               |                        |                      |        |        |          |
|              | On                                                                           | ganisation C     | hain O             | MMAS  NIC          |                         |                                 |                               |                        |                      |        |        |          |
|              | Package Re                                                                   | Package Nur      | nber 20<br>nber 11 | J20-2021- ECR      | 4                       |                                 |                               |                        | S                    |        |        |          |
|              |                                                                              | State N          | ame Ta             | amil Nadu          |                         |                                 |                               |                        |                      |        |        |          |
|              |                                                                              | District N       | ame Na             | anganallur         |                         |                                 |                               |                        |                      |        |        |          |
|              |                                                                              | DPIU N           | ame D              | PNAME              |                         |                                 |                               |                        | <u>a</u>             |        |        |          |
|              |                                                                              | Creator N        | ame w              | ilson DG           |                         |                                 |                               |                        |                      |        |        |          |
|              | Ci                                                                           | reator Refer     | ence W             | ilson DG OMM       | AS Demo                 |                                 |                               |                        |                      |        |        |          |
|              |                                                                              |                  |                    |                    |                         |                                 |                               |                        |                      |        |        |          |
| Road Detai   | ls                                                                           |                  |                    |                    |                         |                                 |                               |                        |                      |        |        |          |
| Road Code    | Road Name                                                                    | R                | oad Leng           | gth                | Block code              | Block Nam                       | e Total C                     | Cost                   |                      |        |        |          |
| 976971       | L056 - MDR12 TO ROSHMAL<br>Solinganulklur ROAD,L032 - 3<br>Mamallapuram Road | КН 8.<br>SH 2 To | 5                  |                    | 67                      | Solinganuk                      | dlur 545.07                   |                        | 2                    | 1      |        |          |
| 976982       | L032 - Kelambakkam SH 2 Te<br>Road                                           | o Kovalam 9.     | 2                  |                    | 67                      | Kelambakk                       | am 645.27                     |                        |                      |        |        |          |
|              |                                                                              | 1                |                    |                    |                         | 1                               |                               |                        | -                    |        |        |          |

## When the user clicks Action icon system displays warning message before proceeding

| Г | Government                             | 52                                                                  |           |               | Welcome<br>Last login | : deptuser3@ni<br>: 06-May-2020 | c.in<br>03:39 PM                                                        | Serve<br>06-May-202 | r Time<br>0 18:36: | 07 กิ  | Home   | 🔁 Logout |  |
|---|----------------------------------------|---------------------------------------------------------------------|-----------|---------------|-----------------------|---------------------------------|-------------------------------------------------------------------------|---------------------|--------------------|--------|--------|----------|--|
|   | eProcurement<br>System                 | E                                                                   | 25V       |               |                       |                                 |                                                                         | Governme            | nt ePr             | ocure  | ment   | System   |  |
|   | मरक्रमेर उच्छो                         | TENDE                                                               |           | GEMENT        |                       |                                 |                                                                         |                     |                    |        |        |          |  |
|   | Master Management                      |                                                                     |           |               |                       |                                 |                                                                         |                     |                    |        |        |          |  |
|   | Org Hierarchy Master                   | 🚺 Pr                                                                | eTender I | Details       |                       |                                 |                                                                         |                     |                    |        |        |          |  |
|   | View Internal Documents                |                                                                     |           |               |                       |                                 |                                                                         |                     |                    |        |        |          |  |
|   | User Management                        |                                                                     | Searc     | ch            |                       |                                 |                                                                         |                     |                    |        |        |          |  |
| L | My Organisation Hierarchy              |                                                                     | Packa     | ge Ref. No.   |                       |                                 | Package Number                                                          | r 🗌                 |                    |        |        |          |  |
| ľ | Debar User                             | -                                                                   |           |               |                       |                                 |                                                                         |                     | Clear              | Sea    | arch   |          |  |
|   | My Accounts                            | -                                                                   |           |               |                       |                                 |                                                                         |                     |                    |        |        |          |  |
| ľ | in procounts                           |                                                                     | PreTe     | ender XML De  | etails                |                                 |                                                                         |                     |                    |        |        |          |  |
| L | Tender Management                      |                                                                     | S.No      | Package Ref.  | Package               | Number                          | Road Name                                                               | Creator             | View               | Action | Delete |          |  |
| • | Pre Tender                             |                                                                     | 1         | 2020-2021-    | TNECR197              | 71                              | L056 - MDR12 TO                                                         | Wilson DG           | <u>a</u>           |        |        |          |  |
| • | Tender Creation from XML               | N                                                                   | lessage f | from webpa    | qe                    |                                 |                                                                         | ×                   |                    |        |        |          |  |
| • | Create Tender / Tender List            |                                                                     | 2         |               | 2                     |                                 |                                                                         |                     |                    |        |        |          |  |
| • | Publish Tender                         |                                                                     |           |               |                       |                                 |                                                                         |                     | <b>a</b>           |        |        |          |  |
| • | Published Tenders                      | Click on View icon and ensure the information pushed through XML is |           |               |                       |                                 |                                                                         |                     |                    |        |        |          |  |
| • | Seek Clarifications                    |                                                                     |           | the pushed    | pretender d           | details cannot b                | e deleted.                                                              |                     |                    |        |        |          |  |
| • | Pre-bid Meeting                        |                                                                     |           |               |                       |                                 |                                                                         |                     | a                  |        |        |          |  |
| - | Downloaded Tenders                     |                                                                     |           |               |                       |                                 |                                                                         |                     |                    |        |        |          |  |
| - | Bids Submitted Tenders                 |                                                                     |           |               |                       |                                 | ок                                                                      | Cancel              |                    |        |        |          |  |
| • | Tender Status                          |                                                                     |           |               |                       |                                 | ROSHMAL KH CHITKHEDI                                                    | User                |                    | 1      |        |          |  |
| • | Archived Tenders                       |                                                                     |           |               |                       |                                 | ROAD,L032 - SH 2 To<br>Leghapani Road,L032 - SI<br>2 To Leghapani Road  | н                   |                    |        |        |          |  |
| • | Archived Clarification                 |                                                                     | 5         | Test26062019  | Test26062             | 2019                            | L056 - MDR12 TO<br>ROSHMAL KH CHITKHEDI                                 | Department<br>User  | -                  |        |        |          |  |
| • | Stage 2 Create Tender / Tender<br>List |                                                                     |           |               |                       |                                 | ROAD,L032 - SH 2 To<br>Leghapani Road,L032 - SI                         | н                   |                    |        |        |          |  |
| • | NDA Documents                          |                                                                     | 6         | 2016-2017- EC | R MH1971              |                                 | 2 To Leghapani Road<br>L056 - MDR12 TO                                  | Department          | 5                  |        |        |          |  |
| • | NDA Documents History                  |                                                                     | -         | 13Jun2019     |                       |                                 | ROSHMAL KH CHITKHEDI<br>ROAD,L032 - SH 2 To                             | User                | <b>~</b>           |        |        |          |  |
| • | Stage 2 Publish Tender                 |                                                                     |           |               |                       |                                 | Leghapani Road,L032 - Sl<br>2 To Leghapani Road                         | н                   |                    |        |        |          |  |
| • | Stage 2 Published Tender               |                                                                     | 7         | 2016-2017- EC | R MH1971              |                                 | L056 - MDR12 TO<br>ROSHMAL KH CHITKHEDI                                 | Department          | -                  | 1      |        |          |  |
| • | Tender Progress                        |                                                                     |           |               |                       |                                 | ROAD,L032 - SH 2 To<br>Leghapani Road,L032 - SI<br>2 To Leghapani Road  | н                   |                    |        |        |          |  |
| L | Corrigendum                            |                                                                     | 8         | Test Tender   | Test Tend             | er 22052019                     | L056 - MDR12 TO                                                         | Department          | <b>a</b>           |        |        |          |  |
| • | Create Corrigendum                     |                                                                     |           | 22052019      |                       |                                 | ROSHMAL KH CHITKHEDI<br>ROAD,L032 - SH 2 To<br>Leghapani Road,L032 - SI | User<br>H           |                    |        |        |          |  |
| Ľ | Published Corrigendum                  |                                                                     | 9         | Test 04052019 | 6 MH1971              |                                 | 2 To Leghapani Road<br>L056 - MDR12 TO                                  | Department          | <b>a</b>           |        |        |          |  |
| Ľ |                                        |                                                                     |           |               |                       |                                 | ROSHMAL KH CHITKHEDI                                                    | User                |                    |        |        |          |  |

In **Tender Management-> Pre Tender Menu :** The Basic Details like Tender reference no.,Tender Type,Form of contract, no. of covers and tender category pushed from OMMAS are displayed. Editing of the key field **Tender Reference Number** pushed from OMMAS to GePNIC is disabled

| 4 | Government                     | Welcome<br>Last login           | : deptuser3@nic.in<br>: 06-May-2020 03:39 PM | Server Time<br>06-May-2020 18:39:42 | 🔒 🏫 Home 📑 Logout |
|---|--------------------------------|---------------------------------|----------------------------------------------|-------------------------------------|-------------------|
|   | eProcurement<br>System         | er so                           |                                              | Government eProc                    | curement System   |
|   | Hreade seat                    |                                 |                                              |                                     |                   |
|   |                                | TENDER MANAGEMENT               |                                              |                                     |                   |
|   | Master Management              |                                 | -                                            |                                     |                   |
| + | Org Hierarchy Master           | Tender List + TNECR1971 + Basic | c Details                                    |                                     |                   |
| + | View Internal Documents        | Basic Details                   | Cover Deta                                   | ails NIT Docum                      | ent               |
|   | Jser Management                |                                 |                                              |                                     |                   |
| + | My Organisation Hierarchy      | Tender                          | Reference Number * TNECP19                   | 71                                  |                   |
| * | Debar User                     |                                 | Tender Type * Open Ten                       | nder V                              |                   |
| + | My Accounts                    |                                 | Form of Contract * Piece-wor                 | rk V                                |                   |
|   | Fender Management              |                                 | No Of Cover(s)* 2                            |                                     |                   |
| + | Pre Tender                     |                                 | Tender Category * Works                      |                                     |                   |
| + | Tender Creation from XML       |                                 | No Of Bid Openers* 2 Of 4                    |                                     |                   |
| + | Create Tender / Tender List    |                                 |                                              |                                     |                   |
| * | Publish Tender                 |                                 |                                              | Cancel                              | Next              |
| * | Published Tenders              |                                 |                                              |                                     |                   |
| * | Seek Clarifications            |                                 |                                              |                                     |                   |
| + | Pre-bid Meeting                |                                 |                                              |                                     |                   |
| + | Downloaded Tenders             |                                 |                                              |                                     |                   |
| + | Bids Submitted Tenders         |                                 |                                              |                                     |                   |
| + | Tender Status                  |                                 |                                              |                                     |                   |
| + | Archived Tenders               |                                 |                                              |                                     |                   |
| + | Archived Clarification         |                                 |                                              |                                     |                   |
| + | Stage 2 Create Tender / Tender |                                 |                                              |                                     |                   |
| + | NDA Documents                  |                                 |                                              |                                     |                   |
| + | NDA Documents History          |                                 |                                              |                                     |                   |
| + | Stage 2 Publish Tender         |                                 |                                              |                                     |                   |
| + | Stage 2 Published Tender       |                                 |                                              |                                     |                   |
| + | Tender Progress                |                                 |                                              |                                     |                   |
|   | Corrigendum                    |                                 |                                              |                                     |                   |
| + | Create Corrigendum             |                                 |                                              |                                     |                   |
| + | Publish Corrigendum            |                                 |                                              |                                     |                   |
| + | Published Corrigendum          |                                 |                                              |                                     |                   |

User follows the normal tender process from the cover details to Award of contract in GePNIC.

- Services are available to pull the tender details at various stages (Pretender to AoC) from PMGSY eprocurement portal to OMMAS.
- The tender information pulled from PMGSY eprocurement portal are used in OMMAS for monitoring the works by NRRDA and SRRDA.

## Services available from GePNIC

- **4** Tender Availability in GePNIC using Unique ref Number
- **4** Tender WorkItem details against reference Number
- **4** Tender Workitem details against a Unique ref Number
- **4** Tender AOC details against Created date
- **4** Tender Corrigendum against Publish date
- **4** Tender details against Publish date
- **4** Tender details against Tender reference Number

### **Tender Details pulled by OMMAS from GePNIC**

Pvt Ltd

# The tender details are pulled automatically by OMMAS from GePNIC. The details once received will be shown as displayed below.

| List Workitem  | Details           |                           |                        |                                             |                                       |                |                        |           |          |               |                                                                             |                                      |               | 0                            |
|----------------|-------------------|---------------------------|------------------------|---------------------------------------------|---------------------------------------|----------------|------------------------|-----------|----------|---------------|-----------------------------------------------------------------------------|--------------------------------------|---------------|------------------------------|
| Ref No :       | 2018_OMMAS_6      | 0219_2                    | Org Chain :            | Batch OMMAS[INIC                            |                                       | T Refe No :    | JH02TKE008             |           |          | Tender Type : | Open Tender                                                                 |                                      | T Contract :  | Piece-work Kms.              |
| Tender Cat :   | Works             |                           | W Title :              | Batch For Hiring Sur                        | rveillance Camera                     | W Desc:        | For Hiring Surveilland | ce Camera |          | Pre Qual :    | For Hiring Surveillance Ca                                                  | mera                                 | Prod Cat :    | Surveillance Equipments Kms. |
| Prod Sub:      |                   |                           | W Value :              | Batch 300000.00                             |                                       | Bid Validity : | 0                      |           |          | W Location :  | Chennai                                                                     |                                      | Pincode :     | 600107 Kms.                  |
| Meet place :   |                   |                           | Prebid Add             | : Batch                                     |                                       | Open Place :   | Chennai                |           |          | Inv Officer : | TIA                                                                         |                                      | Inv Add :     | chennai Kms.                 |
| Tender Fee :   | 1000.00           |                           | TF Pay To :            | Batch Accounts Off                          | ficer                                 | TF Pay At :    | Chennai                |           |          | Emd Fee :     | 25000.00                                                                    |                                      | EMD Pay To :  | Accounts Officer Kms.        |
| EMD Pay At :   | Chennai           |                           | Pub Date :             | Batch 20/11/2018 16                         | 6:50:00                               | Doc Start :    | 20/11/2018 16:50:00    |           |          | Doc End :     | 20/11/2018 17:00:00                                                         |                                      | Clear Start : | 22/11/2018 05:54:18 Kms.     |
| Clear End :    | 22/11/2018 05:54  | k:18                      | Prebid Date            | : Batch 22/11/2018 05                       | 5:54:18                               | Bidsub Start : | 20/11/2018 16:50:00    |           |          | Bidsub End :  | 20/11/2018 17:00:00                                                         |                                      | W Bid Open :  | 20/11/2018 17:00:00 Kms.     |
| Fin Bid Open : | 22/11/2018 05:54  | k:18                      | Bid Opener             | Batch Test Dept Use<br>Ranjith,Kingsly Ranj | er1,test dept user 2,Kingsly<br>ith 1 | No of Bids :   | 2                      |           |          | Return URL :  | https://demoeproc.nic.in/n<br>/app?page=FrontEndTend<br>service=page&tnid=5 | icgep<br>erDetailsExternal&<br>i6884 |               |                              |
|                |                   |                           |                        |                                             |                                       |                |                        | Bidder    | List     |               |                                                                             |                                      |               | 0                            |
|                |                   |                           |                        |                                             |                                       |                |                        |           | Bid ID   | Bidder        | Name Bid P                                                                  | laced Date 📤                         | Bid IP Addres |                              |
| Corrigendum    | List              |                           |                        |                                             | 0                                     |                |                        | 1         | 49542    | test          | ggh 20/11/2                                                                 | 018 15:32:51                         | 10.163.17.33  | 3                            |
| Corrige        | endum Name 🚖      | Corrigendum T             | ype Corrigendum Publis | h Date Corrigendu                           | im Publish Type                       |                |                        | 2         | 49543    | CR Corpora    | tion Pvt Ltd 20/11/2                                                        | 018 15:35:22                         | 10.163.17.33  | 3                            |
| -              |                   | ra ka Page                | 1 of 1 => == 15 V      |                                             | No records to view                    |                |                        | 3         | 49546    | test          | ggh 20/11/2                                                                 | 018 16:53:09                         | 10.163.17.33  | 3                            |
|                |                   |                           |                        |                                             |                                       |                |                        | 4         | 49547    | CR Corpora    | tion Pvt Ltd 20/11/2                                                        | 018 16:55:38                         | 10.163.17.33  | 3                            |
|                |                   |                           |                        |                                             |                                       |                |                        |           |          | 14 <4         | Page 1 of 1 IN IN 1                                                         | 5 🗸                                  | 4 re          | ecords found                 |
|                |                   |                           |                        |                                             |                                       |                |                        |           |          |               |                                                                             |                                      |               |                              |
| Technical and  | Financial Details |                           |                        |                                             | 0                                     |                |                        |           |          |               |                                                                             |                                      |               |                              |
|                | Bid ID            | Bidder Name               | Bid Opened Date        | Bid Opened By                               | Туре                                  |                |                        |           |          |               |                                                                             |                                      |               |                              |
| 1              | 49542             | testggh                   | 20/11/2018 15:51:32    | Test Dept User1                             | Technical Open                        |                |                        |           |          |               |                                                                             |                                      |               |                              |
| 2              | 49542             | testggh                   | 20/11/2018 16:09:27    | Kingsly Ranjith 1                           | Technical Eval                        |                |                        | AOC De    | tails    |               |                                                                             |                                      |               | 0                            |
| 3              | 49542             | testggh                   | 20/11/2018 16:21:00    | Test Dept User1                             | Financial Open                        |                |                        |           | Bid ID + | Bidder Nam    | e Contract Date                                                             | Contract N                           | lumber Awa    | rded Value                   |
| 4              | 49542             | testggh                   | 20/11/2018 16:31:02    | Kingsly Ranjith 1                           | Financial Eval                        |                |                        | 1         | 49542    | testggh       | 22/11/2018 00:00                                                            | 00 1134                              | 6             | 0.00                         |
| 5              | 49543             | CR Corporation<br>Pvt Ltd | 20/11/2018 15:51:40    | Test Dept User1                             | Technical Open                        |                |                        | 2         | 49542    | testggh       | 22/11/2018 00:00                                                            | 00 1134                              | 6             | 0.00                         |
| 6              | 49543             | CR Corporation            | 20/11/2018 16:09:27    | Kingsly Ranjith 1                           | Technical Eval                        |                |                        | 3         | 49543    | CR Corporat   | ion 22/11/2018 00:00                                                        | 00 1134                              | 6 20          | 00000.00                     |
| 7              | 49543             | CR Corporation            | 20/11/2018 16:21:11    | Test Dept User1                             | Financial Open                        |                |                        | 4         | 49543    | CR Corporat   | ion 22/11/2018 00:00                                                        | 00 1134                              | 6 20          | 00000.00                     |
| 8              | 49543             | CR Corporation            | 20/11/2018 16:31:02    | Kingsly Ranjith 1                           | Financial Eval                        |                |                        |           |          | 14 <4         | Page 1 of 1 ->> >= 1                                                        | 5 🗸                                  | 4 re          | ecords found                 |
| 9              | 49546             | testggh                   | 20/11/2018 17:42:45    | Test Dept User1                             | Technical Open                        |                |                        |           |          |               |                                                                             |                                      |               |                              |
| 10             | 49547             | CR Corporation            | 20/11/2018 17:43:26    | Test Dept User1                             | Technical Open                        |                |                        |           |          |               |                                                                             |                                      |               |                              |

| enae | er information By Publish | ed Date        |                                                                                        |                                 |                                   |                 |         |         |       |          |        |            |             |            |            |                 |            |            |                 |
|------|---------------------------|----------------|----------------------------------------------------------------------------------------|---------------------------------|-----------------------------------|-----------------|---------|---------|-------|----------|--------|------------|-------------|------------|------------|-----------------|------------|------------|-----------------|
|      | Published Date            | *              |                                                                                        |                                 | View                              |                 |         |         |       |          |        |            |             |            |            |                 |            |            |                 |
|      |                           | No             | ote : Date must be entered in (yyymmdd)<br>iample - If date is 11 August 2018 then ent | format.<br>ter Date as 20180811 |                                   |                 |         |         |       |          |        |            |             |            |            |                 |            |            |                 |
| ist  | Tender Information By Pul | blished Date   |                                                                                        |                                 |                                   |                 |         |         |       |          |        |            |             |            |            |                 |            |            |                 |
|      | Tender ID 🔶               | Ref No.        | Title                                                                                  |                                 | Pre Qual.                         | Location        | Pincode | Currenc | Fee   | Value    | EMD    | Pub Date   | Prebid Date | Doc Start  | Doc End    | BidSub<br>Start | BidSub End | Bid Open   | Generat<br>Date |
|      | 2018_CEJHR_69356_1        | JH01III-BOK-05 | JH-XV-III-BOK                                                                          | -05                             | Please refer Tender<br>documents. | DISTRICT-BOKARO | 827001  | INR     | 10000 | 20055200 | 401104 | 26/09/2018 | 02/11/2018  | 26/09/2018 | 03/10/2018 | 26/09/2018      | 03/10/2018 | 05/10/2018 | 02/11/20        |
|      | 2018_CEJHR_69356_1        | JH01III-BOK-05 | JH-XV-III-BOK                                                                          | -05                             | Please refer Tender<br>documents. | DISTRICT-BOKARO | 827001  | INR     | 10000 | 20055200 | 401104 | 26/09/2018 | 02/11/2018  | 26/09/2018 | 03/10/2018 | 26/09/2018      | 03/10/2018 | 05/10/2018 | 02/11/20        |
|      | 2018_CEJHR_69356_1        | JH01III-BOK-05 | JH-XV-III-BOK                                                                          | -05                             | Please refer Tender<br>documents. | DISTRICT-BOKARO | 827001  | INR     | 10000 | 20055200 | 401104 | 26/09/2018 | 02/11/2018  | 26/09/2018 | 03/10/2018 | 26/09/2018      | 03/10/2018 | 05/10/2018 | 02/11/20        |
|      | 2018_CEJHR_69356_1        | JH01III-BOK-05 | JH-XV-III-BOK                                                                          | -05                             | Please refer Tender               | DISTRICT-BOKARO | 827001  | INR     | 10000 | 20055200 | 401104 | 26/09/2018 | 02/11/2018  | 26/09/2018 | 03/10/2018 | 26/09/2018      | 03/10/2018 | 05/10/2018 | 02/11/20        |
|      | 2018_OMMAS_60219_1        | JH02TKE008     | For Hiring Surveilland                                                                 | ce Camera                       | For Hiring<br>Surveillance Camera | Chennai         | 600107  | INR     | 1000  | 300000   | 25000  | 20/11/2018 | 21/11/2018  | 20/11/2018 | 20/11/2018 | 20/11/2018      | 20/11/2018 | 20/11/2018 | 21/11/20        |
|      | 2018_OMMAS_60219_2        | JH02TKE008     | For Hiring Surveilland                                                                 | ce Camera                       | For Hiring<br>Surveillance Camera | Chennai         | 600107  | INR     | 1000  | 300000   | 25000  | 20/11/2018 | 21/11/2018  | 20/11/2018 | 20/11/2018 | 20/11/2018      | 20/11/2018 | 20/11/2018 | 21/11/20        |
|      | 2018_OMMAS_60219_1        | JH02TKE008     | For Hiring Surveilland                                                                 | ce Camera                       | For Hiring<br>Surveillance Camera | Chennai         | 600107  | INR     | 1000  | 300000   | 25000  | 20/11/2018 | 21/11/2018  | 20/11/2018 | 20/11/2018 | 20/11/2018      | 20/11/2018 | 20/11/2018 | 21/11/20        |
| 1    | 2018_OMMAS_60219_2        | JH02TKE008     | For Hiring Surveilland                                                                 | ce Camera                       | For Hiring<br>Surveillance Camera | Chennai         | 600107  | INR     | 1000  | 300000   | 25000  | 20/11/2018 | 21/11/2018  | 20/11/2018 | 20/11/2018 | 20/11/2018      | 20/11/2018 | 20/11/2018 | 21/11/20        |
|      |                           |                |                                                                                        |                                 | ान रन                             | Page 1 of 1 ⊨>  | ▶ 15 🗸  | 1       |       |          |        |            |             |            |            |                 |            | 8 r        | records fo      |

# The AOC details received by OMMAS from the GePNIC system are as shown below

| Wo                                                                                                    | Workitem Details Tender Info By Publish Date Corrigendum Info By Publish Date AOC Info By Created Date              |            |             |                                |             |                 |                |                            |                                   |                |                  |                    |          |                   |                    |                              |                         |        |                   |
|----------------------------------------------------------------------------------------------------|----------------------------------------------------------------------------------------------------|------------|-------------|--------------------------------|-------------|-----------------|----------------|----------------------------|-----------------------------------|----------------|------------------|--------------------|----------|-------------------|--------------------|------------------------------|-------------------------|--------|-------------------|
| AC                                                                                                    | C Information By Created Da                                                                                         | te         |             |                                |             |                 |                |                            |                                   |                |                  |                    |          |                   |                    |                              |                         |        | G                 |
|                                                                                                    | Created Date*                                                                                                    |            |             |                                | View        |                 |                |                            |                                   |                |                  |                    |          |                   |                    |                              |                         |        |                   |
|                                                                                                    | Note : Date must be entered in (yyymmdd) format.<br>Example - If date is 11 August 2018 then enter Date as 20180811 |            |             |                                |             |                 |                |                            |                                   |                |                  |                    |          |                   |                    |                              |                         |        |                   |
| List AOC Information By Created Date                                                                                                    |                                                                                                    |            |             |                                |             |                 |                |                            |                                   |                |                  |                    |          |                   |                    |                              |                         |        |                   |
|                                                                                                    | Tender ID                                                                                                    | Ref No. 🜲  | Workttem ID | Tender Desc.                   | Tender Type | Publish<br>Date | No. of<br>Bids | No. of<br>Bids<br>Received | Bidder Name                       | Bidder Address | Contract<br>Date | Contract<br>Number | Currency | Contract<br>Value | Completion<br>Date | Party<br>Qualifiued          | Party Not<br>Qualifiued | org id | Generated<br>Date |
| 1                                                                                                    | 2018_OMMAS_60219_1                                                                                                  | JH02TKE008 | 56871       | For Hiring Surveillance Camera | Works       | 20/11/2018      | 2              | 2                          | testggh,CR<br>Corporation Pvt Ltd |                | 22/11/2018       | 11346              | NR       | 300000.00         |                    | CR<br>Corporation<br>Pvt Ltd | testggh                 | 1617   | 21/11/2018        |
| 2         2018_OMMAS_60219_1         JH02TKE008         56871         For Hiring Surveillance Camera         Works         2011/2018         2         2         testggh,CR<br>Corporation PVLLtd         22/11/2018         11346         NR         30000.00         CR<br>Corporation<br>Pvt Ltd         1617         21/11/2018 |                                                                                                    |            |             |                                |             |                 |                |                            |                                   |                |                  |                    |          |                   |                    |                              |                         |        |                   |
| I d <d 1="" i="" i<="" of="" page="" td=""></d>                                                                                                    |                                                                                                    |            |             |                                |             |                 |                |                            |                                   |                |                  |                    |          |                   |                    |                              |                         |        |                   |

# Sample BOQ Template

| Validate Print Help Item Rate BoQ                               |                                                                                                    |               |             |                               |                                                                     |                                           |                                        |  |  |  |  |  |  |
|-----------------------------------------------------------------|----------------------------------------------------------------------------------------------------|---------------|-------------|-------------------------------|---------------------------------------------------------------------|-------------------------------------------|----------------------------------------|--|--|--|--|--|--|
| Tender Invitin                                                  | g Authority: CHIEF ENGINEER, JSRRDA, Ranchi                                                                                                    |               |             |                               |                                                                     |                                           |                                        |  |  |  |  |  |  |
| Name of Work<br>km                                              | : Construction & Maintenance of Road - 1.L08                                                                                                    | 4-Chutte to K | harna ( Tur | ritola) -1.21 km              | a 2. L085-Bartand                                                   | to Hethtola -1.50 k                       | m 3. L099-PMGSY road to Basobar - 3.26 |  |  |  |  |  |  |
| Contract No: .                                                  | JH-XV-III-BOK-05                                                                                                    |               |             |                               |                                                                     |                                           |                                        |  |  |  |  |  |  |
| Name of the<br>Bidder/<br>Bidding Firm                          | iame of the<br>sidder/<br>Sidding Firm                                                                                                    |               |             |                               |                                                                     |                                           |                                        |  |  |  |  |  |  |
| Company :                                                       | Company :                                                                                                    |               |             |                               |                                                                     |                                           |                                        |  |  |  |  |  |  |
| (This BOQ ten                                                   | PRICE SCHEDULE<br>This BOQ template must not be modified/replaced by the bidder and the same should be uploaded after filling the relevent columns, else the bidder is liable to be rejected<br>for this tender. Bidders are allowed to enter the Bidder Name and Values only ) |               |             |                               |                                                                     |                                           |                                        |  |  |  |  |  |  |
| NUMBER # TEXT # NUMBER # TEXT # NUMBER NUMBER # NUMBER # TEXT # |                                                                                                    |               |             |                               |                                                                     |                                           |                                        |  |  |  |  |  |  |
| SI.<br>No.                                                      | Item Description                                                                                                    | Quantity      | Units       | Estimated<br>Rate in<br>Rs. P | BASIC RATE In<br>Figures To be<br>entered by the<br>Bidder<br>Rs. P | TOTAL AMOUNT<br>Without Taxes in<br>Rs. P | TOTAL AMOUNT<br>In Words               |  |  |  |  |  |  |
| 1                                                               | 2                                                                                                    | 4             | 5           | 6                             | 13                                                                  | 53                                        | 55                                     |  |  |  |  |  |  |
| 1.01                                                            | Road 1                                                                                                    | 1.000         | Nos         | 100.00                        | 0.00                                                                | 0.00                                      | INR Zero Only                          |  |  |  |  |  |  |
| 1.02                                                            | Road 2                                                                                                    | 1.000         | Nos         | 100.00                        | 0.00                                                                | 0.00                                      | INR Zero Only                          |  |  |  |  |  |  |
| 1.03                                                            | Road 3                                                                                                    | 1.000         | Nos         | 10.00                         | 0.00                                                                | 0.00                                      | INR Zero Only                          |  |  |  |  |  |  |
| Total in Figure                                                 | S                                                                                                    |               |             |                               |                                                                     | 0.00                                      | INR Zero Only                          |  |  |  |  |  |  |
| Quoted Rate ir                                                  | n Words                                                                                                    |               |             |                               | INR Z                                                               | ero Only                                  |                                        |  |  |  |  |  |  |

| Validate<br>ender Invitin<br>lame of Vor<br>Contract No:<br>lame of the<br>Bidder/<br>Bidding Firm<br>Company : | Print Help<br>ng Authority: CHIEF ENGINEER, JSRRDA, R.<br>k: Construction & Maintenance of Road – 1.<br>JH–XV–III–BOK–05 | anchi<br>L084-Chutte          | to Kharna         | a ( Turitola) -1                           | l. 21 km                                                            |                                           |                                        |  |  |  |
|----------------------------------------------------------------------------------------------------|----------------------------------------------------------------------------------------------------|-------------------------------|-------------------|--------------------------------------------|---------------------------------------------------------------------|-------------------------------------------|----------------------------------------|--|--|--|
| (This BOQ                                                                                                    | template must not be modified/replaced by<br>rejected for this t                                                         | the bidder an<br>render Bidde | PRIC<br>d the sam | E SCHEDULE<br>e should be u                | ploaded after fill<br>the Bidder Name                               | ing the relevent co<br>and Values only )  | olumns, else the bidder is liable to b |  |  |  |
| NUMBER +                                                                                                    | TEXT #                                                                                                    | NUMBER #                      | TEXT .            | NUMBER                                     | NUMBER #                                                            | NUMBER +                                  | TEXT 🛊                                 |  |  |  |
| SI.<br>No.                                                                                                    | Item Description                                                                                                    | Quantity                      | Units             | Estimated<br>Rate in<br><mark>Rs. P</mark> | BASIC RATE In<br>Figures To be<br>entered by the<br>Bidder<br>Rs. P | TOTAL AMOUNT<br>Without Taxes in<br>Rs. P | TOTAL AMOUNT<br>In Words               |  |  |  |
| 1                                                                                                    | 2                                                                                                    | 4                             | 5                 | 6                                          | 13                                                                  | 53                                        | 55                                     |  |  |  |
| 1                                                                                                    | 1.L084-Chutte to Kharna ( Turitola) -1.21                                                                                |                               |                   |                                            |                                                                     |                                           |                                        |  |  |  |
| 2                                                                                                    | Setting Out                                                                                                    | 1.210                         | Km                | 400.00                                     |                                                                     | 0.00                                      | INR Zero Only                          |  |  |  |
| 3                                                                                                    | Clearing and grubbing road land including up                                                                             | 0.240                         | Hect.             | 502.61                                     |                                                                     | 0.00                                      | INR Zero Only                          |  |  |  |
| 4                                                                                                    | Compacting Original Ground : Loosening,                                                                                  | 94.000                        | CuM               | 20.59                                      |                                                                     | 0.00                                      | INR Zero Only                          |  |  |  |
| 5                                                                                                    | Construction of subgrade and earthen shoulders                                                                           | 153.900                       | CuM               | 186.88                                     |                                                                     | 0.00                                      | INR Zero Only                          |  |  |  |
| 6                                                                                                    | Excavation in Cutting in Soil by manual means with                                                                       | 13.600                        | CuM               | 93.23                                      |                                                                     | 0.00                                      | INR Zero Only                          |  |  |  |
| 7                                                                                                    | Construction of Embankment with Material                                                                                 | 13.600                        | CuM               | 52.68                                      |                                                                     | 0.00                                      | INR Zero Only                          |  |  |  |
| 8                                                                                                    | Construction of embankment with approved                                                                                 | 491.080                       | CuM               | 118.04                                     |                                                                     | 0.00                                      | INR Zero Only                          |  |  |  |
| 9                                                                                                    | Construction of embankment with approved                                                                                 | 124.750                       | CuM               | 15.79                                      |                                                                     | 0.00                                      | INR Zero Only                          |  |  |  |
| 10                                                                                                    | Granular Sub-base with Well Graded Material                                                                              | 57.400                        | SqM               | 18.99                                      |                                                                     | 0.00                                      | INR Zero Only                          |  |  |  |
| 11                                                                                                    | Granular Sub-base with Well Graded Material                                                                              | 25.730                        | CuM               | 200.59                                     |                                                                     | 0.00                                      | INR Zero Only                          |  |  |  |
| otal in Figu                                                                                                    | es                                                                                                    |                               |                   |                                            |                                                                     | 0.00                                      | INR Zero Only                          |  |  |  |
|                                                                                                    | :- U                                                                                                    | 1                             |                   |                                            |                                                                     |                                           | l                                      |  |  |  |

| 7 GI |  | u e |
|------|--|-----|

Help

Item Rate BoQ

Tender Inviting Authority: CHIEF ENGINEER, JSRRDA, Ranchi

Name of Work: Construction & Maintenance of Road - L099-PMGSY road to Basobar - 3.26 km

Contract No: JH-XV-III-BOK-05

\_\_\_\_\_

Print

Name of the Bidder/ Bidding Firm

/ Company :

#### PRICE SCHEDULE

(This BOQ template must not be modified/replaced by the bidder and the same should be uploaded after filling the relevent columns, else the bidder is liable to be rejected for this tender. Bidders are allowed to enter the Bidder Name and Values only )

| NUMBER #        | TEXT #                                         | NUMBER # | TEXT # | NUMBER    | NUMBER #       | NUMBER #         | TEXT #        |
|-----------------|------------------------------------------------|----------|--------|-----------|----------------|------------------|---------------|
| SI.             | Item Description                               | Quantity | Units  | Estimated | BASIC RATE In  | TOTAL AMOUNT     | TOTAL AMOUNT  |
| No.             |                                                |          |        | Rate in   | Figures To be  | Without Taxes in | In Words      |
|                 |                                                |          |        | Rs. P     | entered by the | Rs. P            |               |
|                 |                                                |          |        |           | Bidder         |                  |               |
|                 |                                                |          |        |           | Rs. P          |                  |               |
|                 |                                                |          |        |           |                |                  |               |
| 1               | 2                                              | 4        | 5      | 6         | 13             | 53               | 55            |
| 1               | L099-PMGSY road to Basobar - 3.26 km           |          |        |           |                |                  |               |
| 2               | Setting Out                                    | 3.260    | Km     | 200.00    |                | 0.00             | INR Zero Only |
| 3               | Clearing and grubbing road land including up   | 0.650    | Hect.  | 32.61     |                | 0.00             | INR Zero Only |
| 4               | Compacting Original Ground : Loosening,        | 349.600  | CuM    | 20.59     |                | 0.00             | INR Zero Only |
| 5               | Construction of subgrade and earthen shoulders | 46.760   | CuM    | 186.88    |                | 0.00             | INR Zero Only |
| 6               | Excavation in Cutting in Soil by manual means  | 53.210   | CuM    | 93.23     |                | 0.00             | INR Zero Only |
| 7               | Construction of Embankment with Material       | 3.210    | CuM    | 52.68     |                | 0.00             | INR Zero Only |
| 8               | Construction of embankment with approved       | 397.470  | CuM    | 118.04    |                | 0.00             | INR Zero Only |
| 9               | Construction of embankment with approved       | 13.200   | CuM    | 151.79    |                | 0.00             | INR Zero Only |
| 10              | Granular Sub-base with Well Graded Material    | 52.600   | SqM    | 123.25    |                | 0.00             | INR Zero Only |
| 11              | Granular Sub-base with Well Graded Material    | 93.270   | CuM    | 176.85    |                | 0.00             | INR Zero Only |
| Total in Figure | es .                                           |          |        |           |                | 0.00             | INR Zero Only |
| Quoted Rate in  | n Words                                        |          |        |           | INR Z          | ero Only         |               |

Validate

Print Help

Item Rate BoQ

Tender Inviting Authority: CHIEF ENGINEER, JSRRDA, Ranchi

Name of Work: Construction & Maintenance of Road – L085–Bartand to Hethtola –1.50 km

Contract No: JH-XV-III-BOK-05

\_\_\_\_\_

Name of the Bidder/ Bidding Firm

/ Company :

#### PRICE SCHEDULE

(This BOQ template must not be modified/replaced by the bidder and the same should be uploaded after filling the relevent columns, else the bidder is liable to be rejected for this tender. Bidders are allowed to enter the Bidder Name and Values only )

| NUMBER +       | TEXT 🔹                                             | NUMBER * | TEXT 🔹 | NUMBER    | NUMBER *       | NUMBER #         | TEXT 🔹        |
|----------------|----------------------------------------------------|----------|--------|-----------|----------------|------------------|---------------|
| SI.            | Item Description                                   | Quantity | Units  | Estimated | BASIC RATE In  | TOTAL AMOUNT     | TOTAL AMOUNT  |
| No.            |                                                    |          |        | Rate in   | Figures To be  | Without Taxes in | In Words      |
|                |                                                    |          |        | Rs. P     | entered by the | Rs. P            |               |
|                |                                                    |          |        |           | Bidder         |                  |               |
|                |                                                    |          |        |           | Rs. P          |                  |               |
|                |                                                    |          |        |           |                |                  |               |
| 1              | 2                                                  | 4        | 5      | 6         | 13             | 53               | 55            |
| 1              | L085-Bartand to Hethtola -1.50 km                  |          |        |           |                |                  |               |
| 2              | Setting Out                                        | 0.500    | Km     | 100.00    |                | 0.00             | INR Zero Only |
| 3              | Clearing and grubbing road land including up       | 0.300    | Hect.  | 372.61    |                | 0.00             | INR Zero Only |
| 4              | Compacting Original Ground : Loosening,            | 380.000  | CuM    | 20.59     |                | 0.00             | INR Zero Only |
| 5              | Construction of subgrade and earthen shoulders     | 255.000  | CuM    | 18.88     |                | 0.00             | INR Zero Only |
| 6              | Excavation in Cutting in Soil by manual means with | 24.250   | CuM    | 93.23     |                | 0.00             | INR Zero Only |
| 7              | Construction of Embankment with Material           | 24.250   | CuM    | 52.68     |                | 0.00             | INR Zero Only |
| 8              | Construction of embankment with approved           | 690.140  | CuM    | 118.04    |                | 0.00             | INR Zero Only |
| 9              | Construction of embankment with approved           | 10.060   | CuM    | 11.79     |                | 0.00             | INR Zero Only |
| 10             | Granular Sub-base with Well Graded Material        | 83.300   | SqM    | 183.11    |                | 0.00             | INR Zero Only |
| 11             | Granular Sub-base with Well Graded Material        | 48.450   | CuM    | 196.71    |                | 0.00             | INR Zero Only |
| Total in Figur | es                                                 |          |        |           |                | 0.00             | INR Zero Only |
| Quoted Rate    | in Words                                           |          |        |           | INR Z          | ero Only         |               |

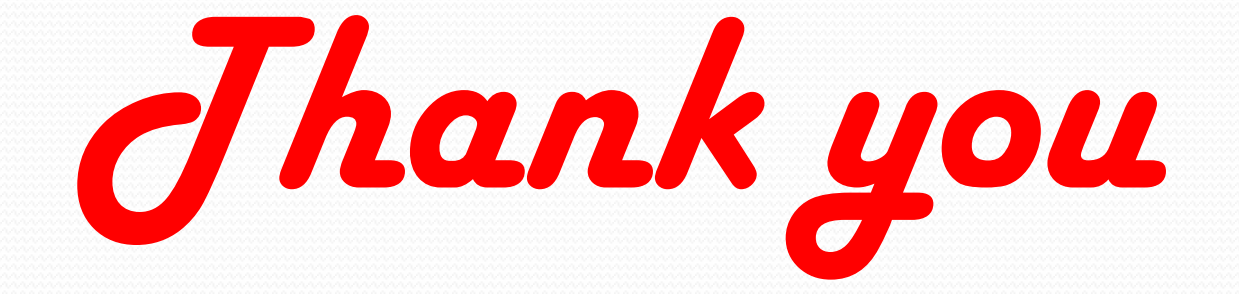